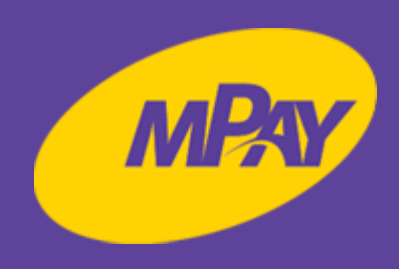

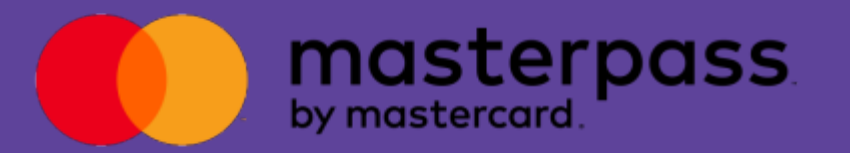

# Bilet za 1 zł z Masterpass od mPay

#### ZASADY PROMOCJI

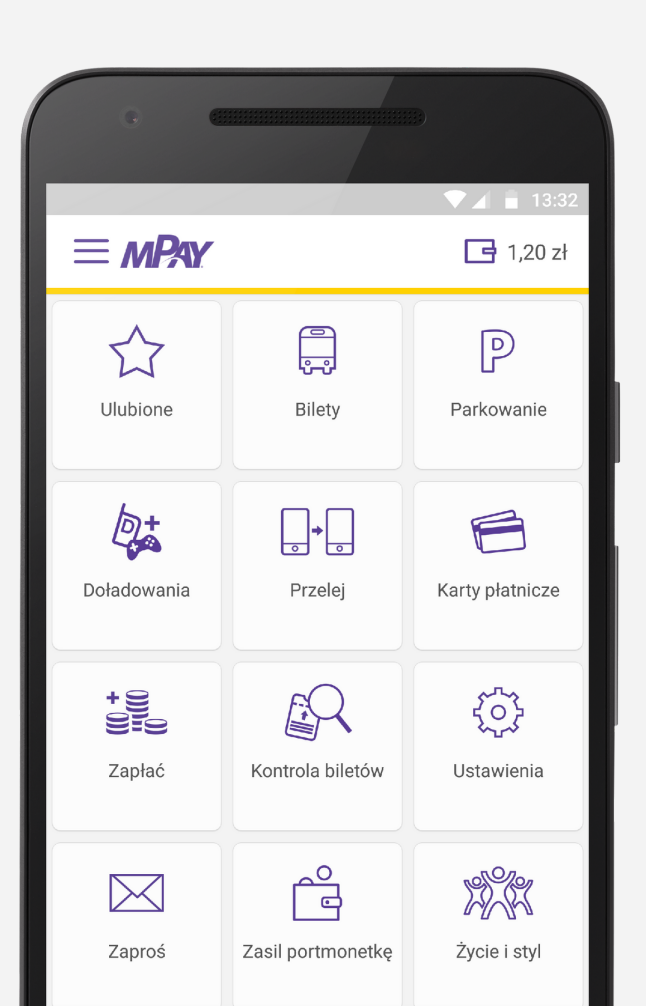

Kupuj bilety aplikacją mPay i kartą płatniczą zarejestrowaną w portfelu cyfrowym Masterpass.

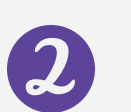

Promocją objęte są bilety jednorazowe i czasowe do 90 minut o wartości między 1,10 zł a 5 zł.

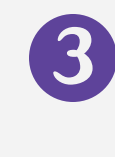

Za bilet płacisz tylko 1 zł. Rabat jest naliczany automatycznie podczas każdej transakcji.

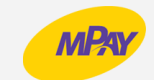

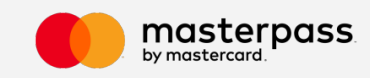

## DOŁĄCZ DO MPAY

Sill н 🖬

= MPAY

11/10/00/11

Zaolać za rac.

14

Doladowania

 $\propto$ 

Zaproš

 $(\checkmark)$ 

Kontrola bile.

0.69.46

22,00 zł

日

 $\overline{\Box}$ 

Uhibiona

+9 9:9

Zapłać

ইট

Ustawienia

P

Parkoniarik

0.0

Przekcj

14

Zasil portmo.

P

Doda) karte

 $\square$ 

Pobierz na komórkę darmową aplikację mPay płatności mobilne.

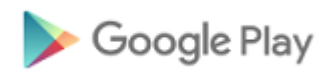

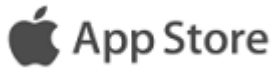

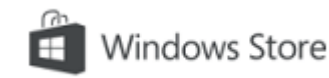

Załóż swoje konto mPay. Podczas rejestracji ustalisz swój indywidualny kod PIN, który będzie służył do zatwierdzania transakcji.

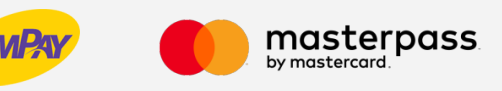

## ZAŁÓŻ MPAY WALLET

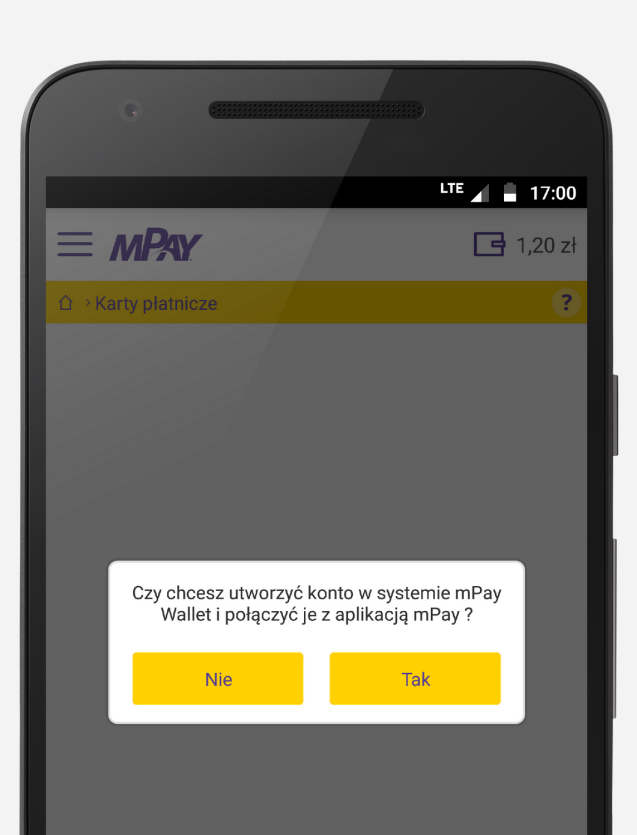

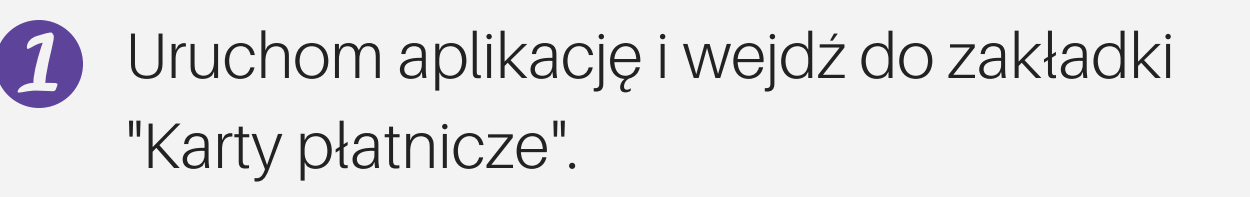

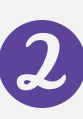

załóż swój mPay Wallet - cyfrowy portfel na karty płatnicze, działający w technologii Masterpass.

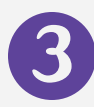

Zaloguj się do swojej skrzynki e-mail i potwierdź rejestrację klikając w otrzymany link aktywacyjny.

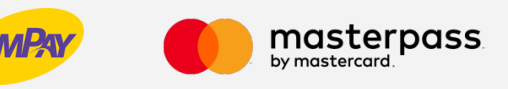

## PODŁĄCZ KARTĘ

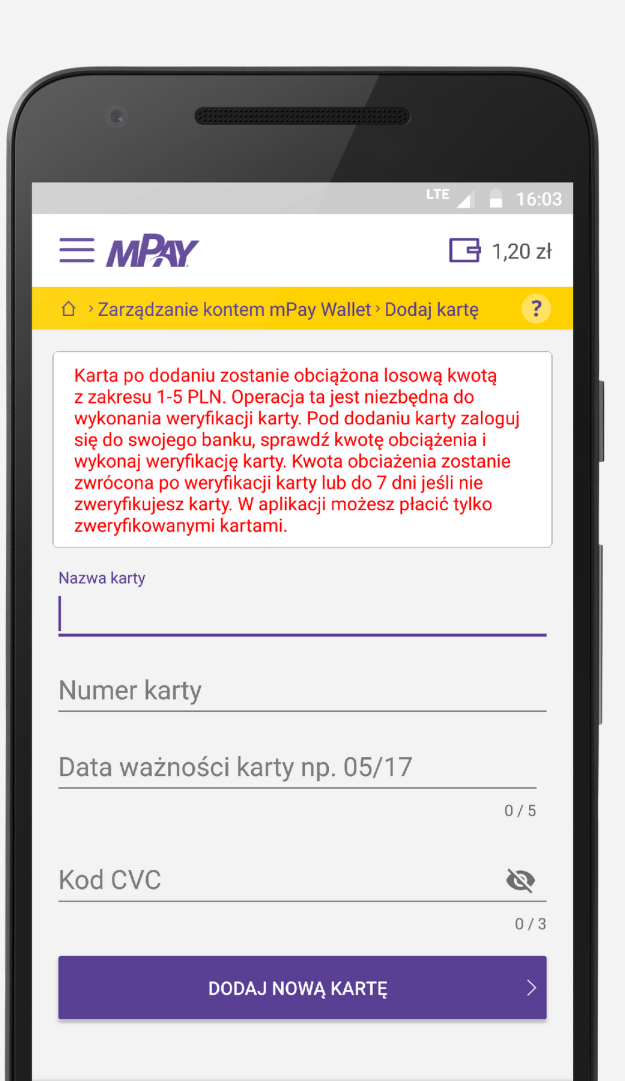

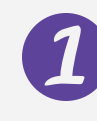

Wejdź do zakładki "Karty płatnicze" i dotknij przycisku "Dodaj kartę".

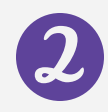

Wypełnij formularz danymi (nazwa karty, jej numer i data ważności oraz kod CVC - trzy ostatnie cyfry, które zostały wydrukowane na odwrocie karty obok paska podpisu).

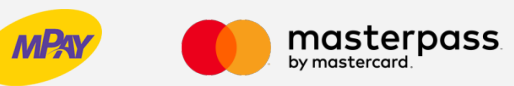

## ZWERYFIKUJ KARTĘ

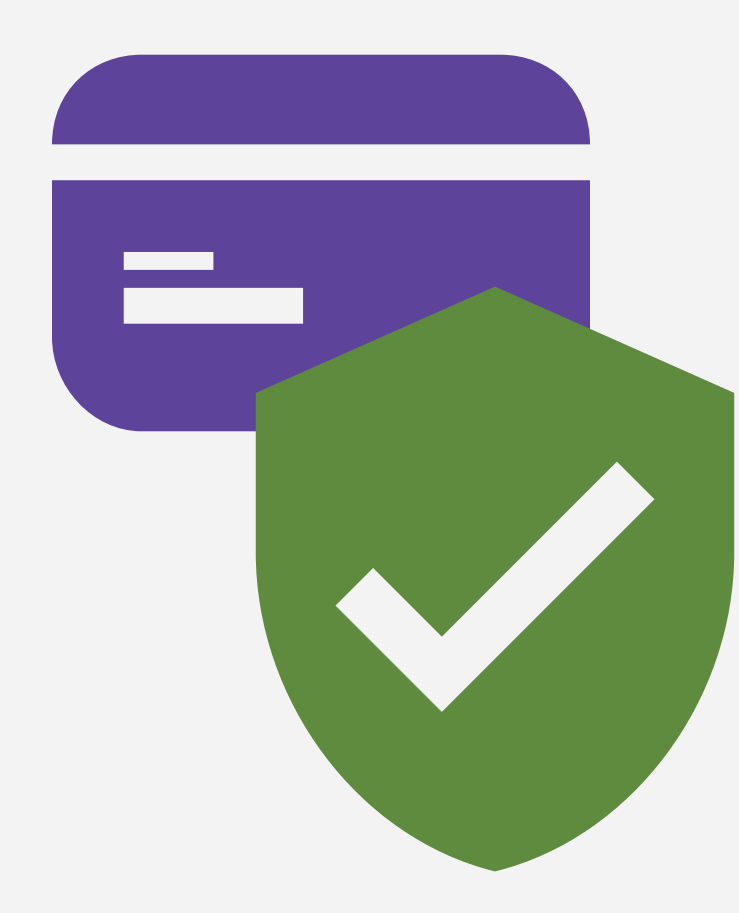

Ze względów bezpieczeństwa w aplikacji mPay można płacić tylko kartami zweryfikowanymi. Prawo użytkownika do korzystania z dodanej karty musi zostać sprawdzone poprzez tymczasowe obciążenie jej rachunku małą, losową kwotą z przedziału od 1 do 5 zł.

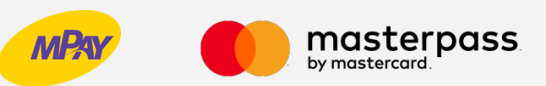

# JAK ZWERYFIKOWAĆ KARTĘ?

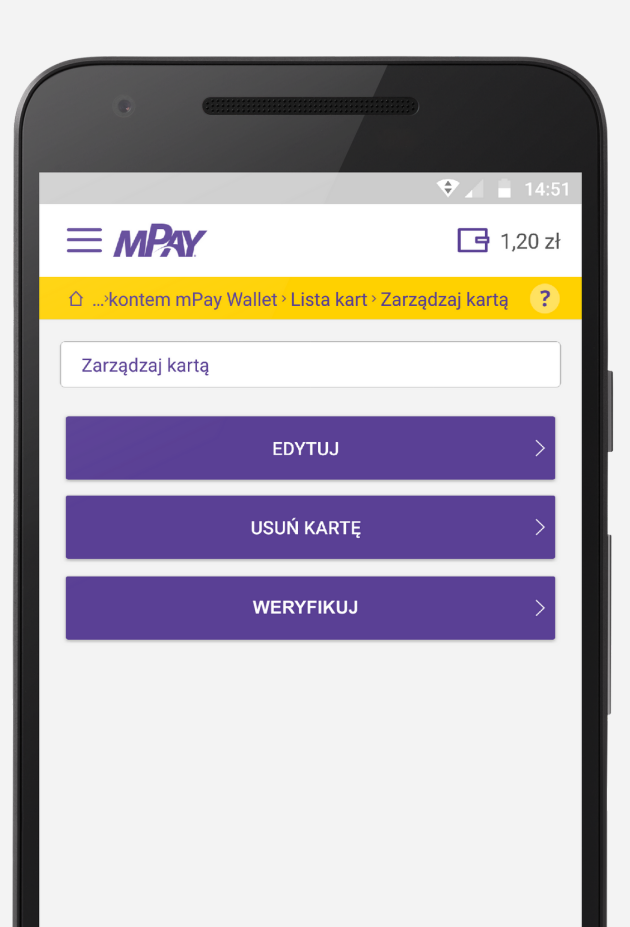

Wejdź do zakładki "Karty płatnicze" i wybierz dodaną przez siebie kartę.

Dotknij przycisku "Weryfikuj".

Zaloguj się do swojego banku i sprawdź kwotę, jaką karta została tymczasowo obciążona. Powinna być widoczna w zakładce "Historia" lub "Blokady", zależnie od banku, z którego korzystasz.

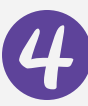

Wpisz kwotę w aplikacji.

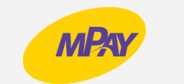

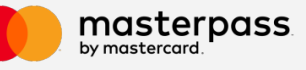

#### KUPUJ BILETY ZA 1 ZŁ

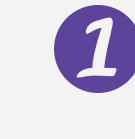

Uruchom aplikację, wybierz miasto i bilet, który chcesz kupić.

Na ekranie z dostępnymi formami płatności wybierz "Płatność kartą".

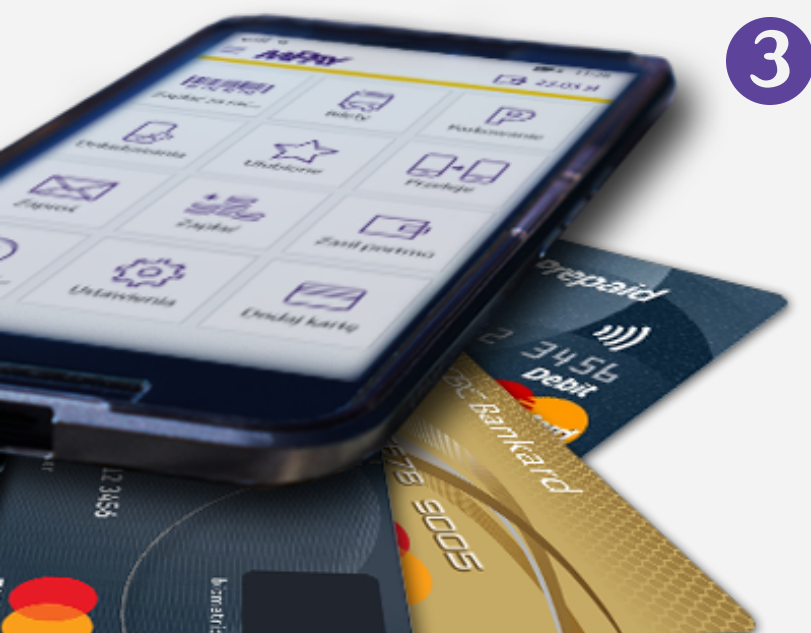

Po potwierdzeniu płatności bilet zostaje automatycznie "skasowany". Znajdziesz go w zakładce "Kontrola biletów".

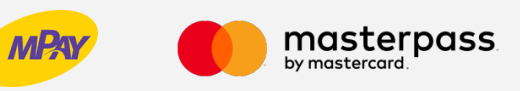

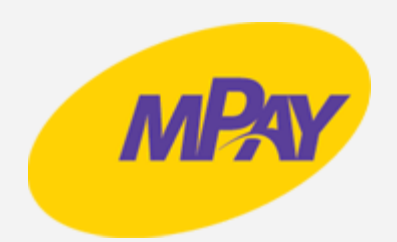

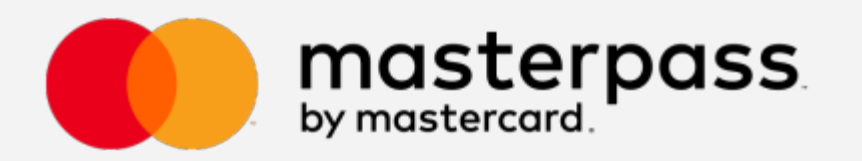

Regulamin oraz szczegółowe informacje na temat promocji "Bilet za 1 zł z Masterpass od mPay" można znaleźć na www.mpay.pl.

W przypadku dodatkowych pytań zapraszamy do kontaktu z Biurem Obsługi Klienta mPay S.A.

e-mail: bok@mpay.com.pl infolinia czynna: pn.-pt. w godz. 7:30 – 20:00 sb. w godz. 8:00 - 14:00 tel: +48 34 390 55 57